คู่มือการใช้

# **SWU Syllabus Publisher**

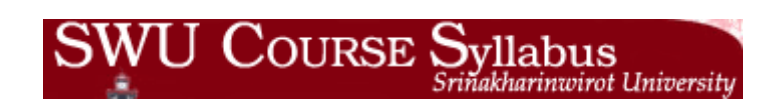

โดย

สำนักคอมพิวเตอร์

มิถุนายน 2551

### สารบัญ

| มีอะไรใหม่ในระบบ SWU Syllabus Publisher                               | . 1 |
|-----------------------------------------------------------------------|-----|
| ข้อมูลอะไรบ้างที่นำเสนอใน Syllabus                                    | . 1 |
| วิธีก <sup>้</sup> ารสร้างและแก้ไข Syllabus                           | . 2 |
| การเพิ่มข้อมูลเบื้องต้น <sup>ี้</sup> เกี่ยวกับเค้าโครงการเรียนการสอน | . 3 |
| การเพิ่มข้อมูลกำหนดการเรียนการสอน                                     | . 5 |
| การแก้ไข/ลบ ``ข้อมูลเบื้องต้นเกี่ยวกับเค้าโครงการเรียนการสอน″         | . 7 |
| การแก้ไข/ลบ "ข้อมูลกำหนดการเรียนการสอน″                               | . 8 |
| การกำหนดรายละเอียดเพิ่มเดิมของกำหนดการเรียนการสอน                     | . 9 |
| วิธีการค้นหา ``รายวิชาที่เปิดสอน″                                     | 13  |
| วิธีการค้นหา ``รายวิชาที่เปิดสอน″                                     | 13  |
| วิธีการค้นหา "เค้าโครงการเรียนการสอน″                                 | 13  |

## คู่มือการใช้ SWU Syllabus Publisher

SWU Syllabus Publisher เป็นระบบและเครื่องมืออำนวยความสะดวกสำหรับอาจารย์ผู้สอนเพื่อใช้ในการจัดทำ เค้าโครงการเรียนการสอนรายวิชา (Course Syllabus) ผ่านเว็บของมหาวิทยาลัย เพื่อการนำเสนอและเผยแพร่ รายละเอียดและกำหนดการสอนไว้บนเว็บไซต์ของ SWU Course Syllabus (syllabus.swu.ac.th) นิสิต อาจารย์ และบุคคลผู้สนใจทั่วไปสามารถค้นหาและพิมพ์รายละเอียดแผนการสอนในแต่ละวิชาได้อย่างสะดวกรวดเร็ว

#### มีอะไรใหม่ในระบบ SWU Syllabus Publisher

สำหรับ Syllbus Publisher version 2.1 ซึ่งได้มีการปรับปรุงใหม่และเริ่มใช้งานในภาคการศึกษาที่ 1/2551 นี้ ได้รับการออกแบบและปรับปรุงให้สามารถเชื่อมโยงโดยตรงเข้ากับระบบงานและฐานข้อมูลการลงทะเบียนเรียน และหลักสูตรของมหาวิทยาลัย (SUPREME 2004) อาจารย์ผู้สอนจะสามารถเข้าทำการสร้างและปรับปรุงแก้ไข Syllabus สำหรับรายวิชาที่สอนตามตารางการสอนของภาคการศึกษานั้น ๆ ได้โดยผ่านการ login เข้าระบบ SUPREME 2004 และสามารถทำการสร้าง Syllabus ได้ทันทีที่ระบบได้รับข้อมูลการจัดทำตารางสอนในภาค การศึกษานั้นแล้ว นอกจากนั้น Syllabus Publisher version 2.1 นี้ได้เชื่อมเข้ากับระบบงาน SUPREME 2004 ในแบบ back office เพื่อเปิดโอกาสให้นักวิชาการศึกษาประจำคณะ/ภาควิชาสามารถช่วยอาจารย์ผู้สอนในการ จัดทำและแก้ไข Syllabus ได้ตามที่มอบหมายและได้รับสิทธิ์ในการดำเนินการแทน

ข้อมูลจากระบบ SWU Course Syllabus ได้กลายเป็นแหล่งรวบรวมจัดเก็บเค้าโครงการเรียนการสอนของ อาจารย์เพื่อการเผยแพร่ข้อมูลการเรียนการสอนให้แก่นิสิตและอาจารย์ของมหาวิทยาลัยได้รับทราบผ่านเว็บไซต์ ของมหาวิทยาลัย ข้อมูลและสถิติจากระบบดังกล่าวยังเป็นประโยชน์ในด้านการประชาสัมพันธ์เผยแพร่ข้อมูล การเรียนการสอนของมหาวิทยาลัยไปสู่บุคคลผู้เกี่ยวข้อง อันได้แก่ ผู้ปกครอง ผู้สนใจเข้าศึกษาต่อใน มหาวิทยาลัยศรีนครินทรวิโรฒ และผู้สนใจทั่วไป นอกจากนั้นข้อมูลรายละเอียดที่อาจารย์ผู้สอนได้ร่วมกันจัดทำ และเผยแพร่ผ่านระบบนี้ จะได้มีการนำไปใช้เพื่อการวิเคราะห์และจัดเก็บเป็นข้อมูลเพื่อการสนับสนุนงานการ ประกันคุณภาพการศึกษาของมหาวิทยาลัย อันได้แก่ ข้อมูลสถิติเกี่ยวกับรูปแบบวิธีการสอนของอาจารย์ ข้อมูล ภาระงานการสอนของอาจารย์ เป็นต้น

### ข้อมูลอะไรบ้างที่นำเสนอใน Syllabus

เค้าโครงการเรียนการสอนรายวิชา หรือ Course Syllabus นั้น เป็นข้อมูลรายละเอียดที่ผู้สอนต้องการแจ้งให้ ผู้เรียนได้รับรู้เกี่ยวกับรายวิชานั้น ซึ่งโดยปกติจะประกอบด้วยข้อมูลพื้นฐานจากระบบลงทะเบียนเรียน (อันได้แก่ ชื่อวิชา รหัส กำหนดเวลาและสถานที่ และผู้สอน เป็นต้น) คำอธิบายรายวิชา วัตถุประสงค์ ข้อตกลงเกี่ยวกับการ วัดและประเมินผล กำหนดการอย่างคร่าว ๆ เกี่ยวกับหัวข้อและกิจกรรมการเรียนการสอน การสอบ การส่งงาน รวมถึงอาจจะมีข้อมูลเพื่อการติดต่อกับอาจารย์ผู้สอน เป็นต้น

สำหรับในระบบ SWU Course Syllabus ประกอบด้วยข้อมูลที่เกี่ยวกับการเรียนการสอนรายวิชา ซึ่งส่วนใหญ่ เป็นข้อมูลที่ผู้จัดทำ Course Syllabus สามารถเพิ่มและแก้ไขได้โดยตรงผ่านใน Syllabus Publisher และมี ข้อมูลบางส่วนที่ได้เชื่อมโยงมาจากระบบและฐานข้อมูลกลางด้านการลงทะเบียนเรียนและหลักสูตรของ

| ชื่อข้อมูลภาษาไทย  | ชื่อข้อมูลภาษาอังกฤษ | คำอธิบาย                                                          | ตัวอย่าง                  | หมายเหตุ                                                   |
|--------------------|----------------------|-------------------------------------------------------------------|---------------------------|------------------------------------------------------------|
| รหัสวิชา           | Course ID            | รหัสประจำรายวิชา                                                  | CP 342                    |                                                            |
| ชื่อวิชาภาษาอังกฤษ | Course Name          | ชื่อวิชาแบบภาษาอังกฤษ                                             | DATABASE SYSTEM           |                                                            |
| ชื่อวิชาภาษาไทย    | Course Name          | ชื่อวิชาแบบภาษาไทย                                                | ระบบฐานข้อมูล             |                                                            |
| จำนวนหน่วยกิต      | Credit Hours         | จำนวนหน่วยกิตของรายวิชา                                           | 3                         |                                                            |
| ภาคการศึกษาที่     | Semester             | ภาคการศึกษาที่เปิดสอนรายวิชา                                      | 1/2550                    |                                                            |
| ตอนที่             | Section              | ตอนที่ หรือ กลุ่มของผู้เรียน                                      | B 01                      |                                                            |
| คำอธิบายรายวิชา    | Course Description   | คำอธิบายเกี่ยวกับเนื้อหาของวิชาซึ่ง<br>อ้างอิงจากข้อมูลในหลักสูตร |                           | กรุณาแจ้ง นักวิชาการ<br>ศึกษาของคณะ กรณีไม่<br>ปรากฏข้อมูล |
| ห้องเรียน          | Classroom            | สถานที่ตามที่กำหนดไว้ใน<br>ตารางสอน                               | 01-19-1814                | 01 คือ ประสานมิตร<br>19 คือ เลขอาคาร<br>1814 คือ เลขห้อง   |
| เวลาเรียน          | Class Hour           | วันเวลาที่กำหนดไว้ตามตารางสอน<br>ของรายวิชานั้น                   | พฤ. 09:30-12:20 น.        |                                                            |
| ผู้สอน             | Instructor           | รายชื่อผู้สอนตามที่กำหนดไว้ใน<br>ตารางสอนของรายวิชานั้น           | ผศ.ศิรินุช เทียนรุ่งโรจน์ |                                                            |

ตารางแสดงรายการข้อมูลที่อ้างอิงมาจากระบบ SUPREME2004 แบบ Display Only

#### ์ ดารางแสดงรายการข้อมูลที่สามารถแก้ไขได้ผ่าน Syllabus Publisher

| ชื่อข้อมูล               | Field Name           | คำอธิบาย                                     | หมายเหตุ |
|--------------------------|----------------------|----------------------------------------------|----------|
| เวลาปฏิบัติงาน           | Office Hour          | เวลาที่อาจารย์ให้นิสิตในรายวิชานี้เข้าพบได้  |          |
| วัตถุประสงค์             | Objectives           | วัตถุประสงค์ของการเรียนการสอนรายวิชา         |          |
| การประเมินผลการเรียน     | Evaluation Method    | รูปแบบวิธีการประเมินผลการเรียนของนิสิต       |          |
| เกณฑ์การพิจารณาตัดเกรด   | Evaluation Criteria  | หลักเกณฑ์ที่ใช้ในการให้คะแนนและตัดเกรด       |          |
| เอกสารที่ใช้ประกอบการสอน | Class Materials      | รายการของเอกสารและสื่อที่ใช้ในรายวิชา        |          |
| กำหนดการเรียนการสอน      | Course Schedule      | ตารางกำหนดการเรียนการสอนแต่ละครั้ง           |          |
| ครั้งที่                 | No.                  | รายการกำหนดการสอนครั้งที่                    |          |
| วันที่                   | Date                 | วันที่ตามกำหนดการเรียนการสอนในครั้งนั้น      |          |
| หัวข้อ                   | Topic                | หัวข้อเนื้อหาของการเรียนการสอนในครั้งนั้น    |          |
| ห้องเรียน                | Classroom            | สถานที่เรียนในครั้งนั้น                      |          |
| วิธีการสอน               | Instructional Method | วิธีการ/กิจกรรมการเรียนการสอนในครั้งนั้น     |          |
| ผู้สอน                   | Instructor           | ผู้สอนที่ดูแลการสอนในครั้งนั้น               |          |
| หมายเหตุ                 | Remark               | ข้อมูลเพิ่มเติมสำหรับการเรียนการสอนครั้งนั้น |          |

#### วิธีการสร้างและแก้ไข Syllabus

สำหรับอาจารย์ผู้สอนที่มีรายชื่อปรากฏในตารางสอนประจำภาคการศึกษานั้น ๆ สามารถสร้างหรือแก้ไข Couse Syllabus ผ่านระบบ Syllabus Publisher ได้โดยทำตามขั้นตอนหลักดังนี้

 จากเว็บไซต์ของมหาวิทยาลัย คลิกที่เมนู Faculty & Staff แล้วคลิกที่ลิงค์ ระบบลงทะเบียน (SUPREME 2004) จะปรากฏหน้า Login ของระบบลงทะเบียนนิสิตซึ่งอยู่ที่ http://supreme.swu.ac.th/register

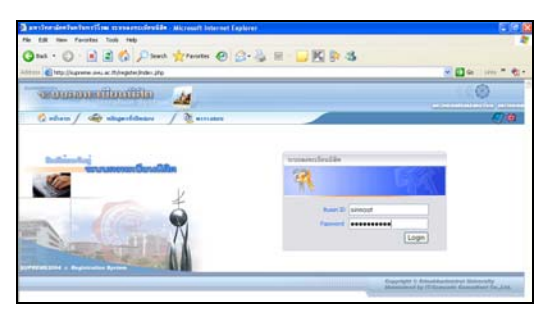

 ให้ login ด้วย Buasri ID และ Password ของท่าน เมื่อผ่านขั้นตอนการตรวจสอบสิทธิ์แล้ว ระบบจะแสดง ข้อมูลนิสิตในความดูแลของท่าน (ถ้ามี) รวมทั้งตารางสอน ตารางสอบ เป็นต้น โดยเริ่มจากภาคการศึกษา ปัจจุบัน ให้คลิกที่แถบตารางสอน จากนั้นคลิกที่ลิงค์ของ รหัสวิชา เพื่อเข้าสู่ ระบบ Syllabus Publisher

| 10.00                                                |                           | the distance of the second second second second second second second second second second second second second |                                                                                                    |                                  |               |                          |       | ( ) ( )           | Ge LPds                |
|------------------------------------------------------|---------------------------|----------------------------------------------------------------------------------------------------|----------------------------------------------------------------------------------------------------|----------------------------------|---------------|--------------------------|-------|-------------------|------------------------|
| SHORE                                                | 10000                     | adhaadhin 🔒                                                                                                    | 1                                                                                                    |                                  |               |                          |       |                   | 0                      |
| () miles                                             | n/ 4                      | De singestideaus                                                                                               | -                                                                                                    |                                  |               |                          |       | Wakkoot 6         | (Lupped)               |
| ingel<br>ellei-setre<br>appeare s                    | Derfination<br>General VX | A65<br>Aftype : Republiced                                                                                     | ation and a second second second second second second second second second second second second second second s | Sidemon/co                       |               | (H207                    |       | da min<br>Instant | 01 16-0401             |
|                                                      |                           |                                                                                                    |                                                                                                    | สตร สาหการศึกษา :                | 1 / 2558      |                          |       |                   |                        |
|                                                      | errida                    | sermile Course Syllaton 14                                                                                     | indefinition and                                                                                                |                                  |               |                          |       |                   | B Pint Pint            |
| sitiation                                            | -                         | da Tar                                                                                                    | 1                                                                                                    | and suffer                       | เหตุการ์เลย   | deation                  | SRAMU | deature           | ruththe                |
| 1422                                                 | 804                       | INDIVIDUAL COMPUTER PROJECT                                                                                    |                                                                                                    | 3(3-0)                           | M6-0          | 01-19-1804               | ARR   | 01-99-9999        | Ma CILLIN              |
| 1454                                                 | 801                       | APPLICATION PROGRAMMING                                                                                        |                                                                                                    | 3(3-6)                           | 1UK-7<br>WE-7 | 01-16-0406<br>01-16-0301 | 444   | 01-99-9999        | 984-(711-712<br>10-003 |
| 10.00                                                | 801                       | INTRODUCTION TO INFORMATION T                                                                                  | EONOLOGY                                                                                                    | 2(2-0)                           | F3-4          | 01-19-0401               | 58    | 01-99-9999        | MALCOLLINS<br>UMODD    |
|                                                      |                           |                                                                                                    |                                                                                                    | 3(3-0)                           | 742-4         | 02-19-1014               | 78C   | 01-99-9999        | STE (711.110           |
|                                                      | ) 801                     | DATABASE SYSTEM                                                                                                |                                                                                                    |                                  |               |                          |       |                   |                        |
| Tu Versual                                           | 901                       | LATABACE SYSTEM                                                                                                | 4 5                                                                                                    |                                  |               |                          | 10    | 11 12             | 11                     |
| Telenada<br>at                                       | ) 801                     | DATABASE SYSTEM                                                                                                | 4 5                                                                                                    |                                  |               | 3                        | 10    | 11 12             | 13                     |
| The Version of A                                     | ) 801                     | LATABARE SYSTEM                                                                                                | 4 5                                                                                                    | 6 (P)<br>019                     | 199<br>1904   | 1                        | 10    | 11 12             | 2 13                   |
| 111<br>111<br>111<br>111<br>111<br>111<br>111<br>111 | ) 801                     | DATABASE SISTEM                                                                                                | 4 5                                                                                                    | 04<br>01-13<br>07454<br>01-15065 | 499<br>1924   | 3                        | 10    | 11 12             | 13                     |

- 3. ดำเนินการสร้าง Course Syllabus ผ่านระบบ Syllabus Publisher โดยดำเนินการตามขั้นตอนหลักดังนี้
  - 3.1. การเพิ่ม / แก้ไขข้อมูลเบื้องต้นเกี่ยวกับเค้าโครงการเรียนการสอน ซึ่งได้แก่ เวลาปฏิบัติงานของอาจารย์ ผู้สอน (office hour) วัตถุประสงค์ การประเมินผลการเรียน เกณฑ์การพิจารณาตัดเกรด และเอกสารที่ ใช้ประกอบการสอน
  - 3.2. การเพิ่ม/แก้ไขข้อมูลกำหนดการเรียนการสอน ซึ่งได้แก่ วันที่ หัวข้อ ห้องเรียน วิธีการสอน ผู้สอนใน หัวข้อหรือครั้งนั้น (ในกรณีมีรายชื่อผู้สอนมากกว่า 1 คน) และ หมายเหตุของการสอนในครั้งนั้น ๆ
  - 3.3. การเพิ่ม/แก้ไข รายละเอียดของการสอนในครั้งนั้นหรือหัวข้อนั้น ถ้ามี ซึ่งได้แก่ วัตถุประสงค์ เนื้อหาสื่อ และอุปกรณ์ในการสอน การวัดผล เอกสารอ้างอิง การจัดประสบการณ์การเรียนรู้ และเวลาสอบ เป็นต้น

#### การเพิ่มข้อมูลเบื้องต้นเกี่ยวกับเค้าโครงการเรียนการสอน

- 1. เข้าสู่หน้าจอเพิ่มข้อมูลเค้าโครงการเรียนการสอนส่วนแรก ซึ่งเป็นหน้าจอการเพิ่มข้อมูลเกี่ยวกับรายวิชา
- กรอกข้อมูลเกี่ยวกับการเรียนการสอนรายวิชาให้ครบถ้วน ได้แก่ เวลาปฏิบัติงานของผู้สอน (office hour)
   วัตถุประสงค์ การประเมินผลการเรียน เกณฑ์การพิจารณาตัดเกรด และเอกสารที่ใช้ประกอบการสอน
- เมื่อกรอกข้อมูลครบถ้วนแล้ว คลิกที่ปุ่ม Next เพื่อเข้าสู่หน้าจอการเพิ่มและแก้ไขข้อมูลในส่วนที่ 2 ซึ่ง เกี่ยวกับตารางกำหนดการเรียนการสอน

 ในกรณีที่ต้องการจัดทำ Syllabus เป็นภาษาอังกฤษ ให้คลิกที่ปุ่มเปลี่ยนภาษาที่ด้านบนของจอภาพ จะ ปรากฏแบบฟอร์มที่มีชื่อข้อมูลเป็นภาษาอังกฤษ

| WU Cou           | RSE Syllabus                                                |     |
|------------------|-------------------------------------------------------------|-----|
|                  | SRINAKHARINWIROT UNIVERSITY<br>COURSE SYLLABUS              |     |
|                  | เต้าโครงการเรียนการสอน                                      |     |
| nana Dinastan    | มาตวิชาตนโดงกางครั้งและวิทยาศาสตร์                          |     |
| uter Directory   | whether COLD dates DATABACE CONTRA Assessments              | - 1 |
| от               | THE PIC OF SIGNATION TO A TREAT THE AND A SECTION AND AND A |     |
| WU Home          | สายการพืดหาที่ 1/2550                                       |     |
|                  | ข้อมูลเกื่อวกับวิชา                                         |     |
| syllabus Archive | 19342                                                       |     |
|                  | รื่อวิชาลาหาไพฮ ระบวทางอังแล                                |     |
|                  | ชื่อวิชาสาพาธิสกุญ DATABASE SYSTEM                          |     |
|                  | <b>B01</b>                                                  |     |
|                  | สำหลังปราหวิหา                                              |     |
|                  | ğuou.                                                       |     |
|                  | ชื่อ-สกุล เวลาปฏิบัติงาน                                    |     |
|                  | # ผู้ร่วยศาสตราจารย์ที่ในุข เกียนรุ่งโจจน์                  |     |
|                  | 01191814 vag 0930-1220<br>Sangstazatań                      | 0   |
|                  |                                                             | ~   |
|                  | การประเม็นแลการเรียน                                        |     |
|                  |                                                             |     |
|                  |                                                             | 9   |
|                  | นาณที่การพิจารณาลัสมารล                                     |     |
|                  |                                                             |     |
|                  |                                                             | 50  |
|                  | เลกสารที่ไข้ประกอบการสอน<br>เ                               |     |
|                  |                                                             |     |
|                  |                                                             |     |
|                  |                                                             | 2   |

ภาพแสดงตัวอย่างหน้าจอของการเพิ่มเค้าโครงการเรียนการสอนใน Syllabus Publisher

|                                                                                                    |                                                                                                    | เค้าโครงการเรียนการสอน                                                                                                    |     |
|----------------------------------------------------------------------------------------------------|----------------------------------------------------------------------------------------------------|----------------------------------------------------------------------------------------------------|-----|
|                                                                                                    | .006                                                                                                    | กวิชาพณิตศาสตร์ คณะวิทยาศาสตร์                                                                                                    |     |
|                                                                                                    | รพัสวิชา: CP342 ชื่อวิ                                                                                       | isi DATABASE SYSTEM จำนวนหน่วยมีด:3                                                                                                    |     |
|                                                                                                    |                                                                                                    | <b>ภาพการพักษาที่</b> 1/2550                                                                                                    |     |
| ໂສວກັນວິສາ                                                                                                    |                                                                                                    |                                                                                                    |     |
|                                                                                                    |                                                                                                    |                                                                                                    |     |
| 5W#381                                                                                                    | CP342                                                                                                    |                                                                                                    |     |
| รอวธาภาษาไทย                                                                                                    | อากัยหองคือ<br>อากัยหองคือ                                                                                   |                                                                                                    |     |
| รองราภาขาองกฤษ<br>ออนซี่                                                                                                    | DATABASES                                                                                                    | STOLEM                                                                                                    |     |
| <b>N</b> UY1                                                                                                    | 601                                                                                                    |                                                                                                    |     |
| พ้าอธิบาธราชวิชา                                                                                                    |                                                                                                    |                                                                                                    |     |
| ตัสอน                                                                                                    |                                                                                                    |                                                                                                    |     |
| ชื่อ-สกุล                                                                                                    |                                                                                                    | เวลาปฏิชัติงาน                                                                                                    |     |
| N K1                                                                                                    |                                                                                                    |                                                                                                    |     |
| <ul> <li>สุขระทางกราจารขครบุษ เทษบรุง</li> <li>พ้องเรรียน - เวลาเรียน:<br/>01191814 พฤ. 09:30-12:20</li> </ul>                                                                                                    | าโรจร์                                                                                                    | 8.00-16.00                                                                                                    |     |
| <ul> <li>สุรรษศาสตราจารษรษฐม</li> <li>พ้องเรียน - เวลาเรียน:<br/>01191814 พฤ. 09:30-12:20</li> <li>วัลอุประสงค์</li> </ul>                                                                                                    | า                                                                                                    | 8.00-16.00                                                                                                    |     |
| <ul> <li>สุรรษศาสตราจารยามุร เขะบุร<br/>พัตรุรรษ - เวลาเรียน:<br/>01191814 พฤ. 09:30-12:20</li> <li>วิทอูประสงค์</li> <li>เค็ปพืบสิทสามารถอยิบายความพร</li> </ul>                                                                                                    | ายและหลักการของระบบสูาแข้<br>กายและหลักการของระบบสูาแข้                                                      | 8.00-16.00                                                                                                    | ^   |
| <ul> <li>สุรรษศาสตราจารของรุง</li> <li>พ้อ.หรือพ เวลาเรือพ.</li> <li>01191814 พฤ. 09:30-12:20</li> <li>วิทอุประสงค์</li> <li>1. เรื่อได้มีสิทสามารถออิมาอกรามเหล<br/>2. เรื่อได้มีสิทสามารถออิมาอกรามเหล<br/>2. เรื่อได้มีสิทสามารถออิมาอกรามเหล</li> </ul>                                                                                                    | ายและหลักการของระบบทานชั<br>กษณะหลักการของระบบทานชั<br>กษณะหลักการของระบบทัศกา                               | 8.00-16.00<br>มีปฏิษณ์<br>หฐานจัญษณ์                                                                                                    | < > |
| <ul> <li>สามาราช (1996)</li> <li>สามาราช (1997)</li> <li>สามาราช (1997)<!--</td--><td>รรจร์<br/>ายและหลักการของระบบฐายชี<br/>ายและหลักการของระบบฐาย<br/>สาม</td><td>8.00-16.00<br/>ร้อยูลได้<br/>หฐาาหรือยูลได้</td><td>&lt; &gt;</td></li></ul> | รรจร์<br>ายและหลักการของระบบฐายชี<br>ายและหลักการของระบบฐาย<br>สาม                                           | 8.00-16.00<br>ร้อยูลได้<br>หฐาาหรือยูลได้                                                                                                    | < > |
| <ul> <li>สามารถอาการของราช เกลยรู้</li> <li>พื่อสร้อง - รวมาร้อง:<br/>01191814 พฤ. 09:30-12:20</li> <li>วิทุญประสงภั<br/>1. เรื่อได้ได้มีสามารถออิมาอกวามหล<br/>2. เรื่อได้ได้มีสามารถออิมาอกวามหล<br/>4. ส่งไว้เป็นสิงสามารถอิมาอกวามหล<br/>4. ส่งไว้ระบบไหลอการเว็จพ</li> </ul>                                                                                                    | ายและหลักการของระบบฐานข้<br>ายและหลักการของระบบฐานข้<br>ายและหลักการของระบบจัดกา                             | 8.00-16.00<br>วัญลได้<br>าฐานร้อมูลได้                                                                                                    | < > |
| <ul> <li>สารางการการการการการการการการการการการการการก</li></ul>                                                                                                    | ารและหลักการของระบบฐานที่<br>กระเละหลักการของระบบฐานที่<br>กระเละหลักการของระบบจัดกา                         | 8.00-16.00<br>โดยูลได้<br>าฐาารัชมูลได้                                                                                                    |     |
| พิธระหางครางรายการขายคงรูขายคงรู<br>พิธรรรษ - เวลาเรือง:<br>01191814 พฤ. 09:30-12:20<br>วิทอูประสงค์<br>1. เดือให้มีสิทสามารถอยิ่มางความหล<br>2. เดือให้มีสิทสามารถอยิ่มางความหล<br>2. เดือให้มีสิทสามารถอยิ่มางความหล<br>2. เดือให้มีสิทสามารถอยิ่มางความหล<br>4. เดือให้มีสิทสามารถอยิ่มางความหล<br>4. เดือให้มีสิทสามารถอยิ่มางความหล<br>4. เดือให้มีสิทสามารถอยิ่มางความหล<br>สิทธรรรษฐรรรษฐรรรษฐรรรษฐรรรษฐรรรษฐรรรษฐรรร                                                                                                    | ายและหลักการของระบบฐายข้<br>ายและหลักการของระบบฐายข้<br>ายและหลักการของระบบจัดกา                             | 8.00-16.00<br>ถึงหูอได้<br>หรู้านชื่อมูลได้                                                                                                    |     |
| รับอะสาราราราราราร<br>รับอะรังหา - เวลาเรียง:<br>01191814 พฤ. 09:30-12:20<br>วิทธุประสงภ์<br>1. เรื่อได้มีสีกรามาราออริมาตกวามหม<br>2. เรื่อได้มีสีกรามาราออริมาตกวามหม<br>4. ส.โ.เรื่อได้มีสีกรามาราออริมาตกวามหม<br>4. ส.โ.เรื่อได้มีสีกรามการอิน<br>พอมายาะยากา 30%<br>พอมย่อย 10%<br>เกมณ์การพิจารณาศึกษารถ                                                                                                    | าะและหลักการของระบบฐานข้<br>าะและหลักการของระบบฐานข้<br>การของระบบจัดกา                                      | 8.00-16.00<br>มีปฏิษณ์ให้<br>หฐานข้อมูลได้                                                                                                    |     |
| ช สุขายหาสหาราจารของราช เทษประ<br>พื้องรริตษ - รวมาเร็ตษ:<br>01191814 พฤ. 09:30-12:20<br>วิทธุประสงค์<br>[1.เด็ปหีมีสินธิมากเสนิยางการมหม<br>2.เด็ปหีมีสินธิมากเสนิยางการมหม<br>2.เด็ปหมือสินธรรมชีวิชาการมหม<br>3.เด็ปหวิมาการที่จะ<br>พยามิครามกา 35%<br>พยามิครามกา 35%<br>พยามิครามกา 35%<br>พยามิครามกา 35%<br>พยามิครามกา 35%<br>พยามิครามกา 35%<br>พยามิครามการที่สุนาทรา<br>สอบสิน 10%                                                                                                    | ายและหลักการของระบบฐางอี<br>ายและหลักการของระบบฐางอี<br>เหมือหลักรรษงระบบรัดกา<br>                           | 8.00-16.00<br>โดนูลได้<br>หาวเกิดอยางมายและอีกควารสองคลอคภาพเชื่อน โดยจะยำกะแนนที่งางสคมกร์การกอ                                                                      |     |
| ม สูงระหางครางระหางระหางระ<br>พืชสุงสาราช<br>อายารระหางระหางระ<br>อายารระหางระหางระหางระหางระ<br>อายารระหางระหางระหางระหางระหางระหาง<br>อายารระหางระหางระหางระหางระหางระหาง<br>สุดอายารระหางระหางระหางระหางระหาง<br>สุดอายารระหางระหางระหางระหางระหางระหาง<br>สุดอายารระหางระหางระหางระหางระหางระหาง<br>สุดอายารระหางระหางระหางระหางระหางระหาง<br>สุดอายารระหางระหางระหางระหางระหางระหาง<br>สุดอายารระหางระหางระหางระหางระหางระหาง<br>อายารระหางระหางระหางระหางระหางระหางระหาง<br>สุดอายารระหางระหางระหางระหางระหางระหาง<br>อายารระหางระหางระหางระหางระหางระหางระหางระห                                                                                                    | ายและหลักการของระบบฐายถึ<br>ายและหลักการของระบบฐายถึ<br>ายและหลักการของระบบรัดกา                             | 8.00-16.00<br>อัญลได้<br>าฐานชื่อมูลได้                                                                                                    |     |
| ม สูงระหางหางหางหาง หาง เทคมรู้<br>พื้อเสรียม - รวมาร์สิยม:<br>011191814 พฤ. 09:30-12:20<br>วิทธุปาระชาภั<br>1. เรื่อได้เป็นสิงสามารถอย้างความเพล<br>2. เรื่อได้มีสิงสามารถอย้างความเพล<br>2. เรื่อได้มีสิงสามารถอย้างความเพล<br>4. ส่งไว้เรื่อง                                                                                                    | ายและหลักการของระบบฎายชี<br>กระและหลักการของระบบลูกข<br>สมเรียนตรบ 80% ส่งงานตรบ<br>สื่อประกอบการสอน (course | 8 00 - 16 00<br>โยยูลได้<br>หาวเกิดขบามายมละมีสะการสองคลอดภาพเรียน โดยจะย่ายแนนที่ราบคลากำหรอม<br>พยาย) โคระอารเครือย่ายสารสนเทรเนื้อพัฒนาการศึกษา าบวงมหารักษาไย พี่ |     |

ภาพแสดงด้วอย่างหน้าจอของการกรอกข้อมูลเค้าโครงการเรียนการสอนใน Syllabus Publisher

#### การเพิ่มข้อมูลกำหนดการเรียนการสอน

จากหน้าจอเพื่อเพิ่มและแก้ไขข้อมูลในส่วนที่ 2 ซึ่งเกี่ยวกับตารางกำหนดการเรียนการสอนในแต่ละครั้ง ได้แก่ วันที่ หัวข้อ ห้องเรียน วิธีการสอน ผู้สอนในหัวข้อหรือครั้งนั้น (ในกรณีมีรายชื่ออาจารย์ตามตารางสอนในรายวิชานั้น มากกว่า 1 คน) และหมายเหตุเกี่ยวกับการสอนในครั้งนั้น ๆ ดังรูป

| วันที่          |                                                                                                    | L                                                              | ลือกวันที่ |          |        |
|-----------------|----------------------------------------------------------------------------------------------------|----------------------------------------------------------------|------------|----------|--------|
| พัวข้อ          |                                                                                                    |                                                                | ~ ~        |          |        |
| ห้องเรียน       | 01191814                                                                                                    |                                                                |            |          |        |
| วิธีการสอน      | <ul> <li>บรรยาย</li> <li>ฝึกปฏิบัติ</li> <li>ศึกษาดูงา</li> <li>กิจกรรมก</li> <li>ศึกษาคันร</li> <li>เรียนรู้โดเ</li> <li>สัมมนา</li> <li>เรียนรู้คัว</li> <li>กรณีศึกษ</li> </ul> | น<br>ลุ่ม<br>เว้าตัวยทนเอง<br>งใช้ปัญหาเป็นหลัก<br>ยทนเอง<br>เ |            |          |        |
| <b>ศัสอน</b>    | 🗹 ผู้ช่วยศาล                                                                                                    | เตราจารย์ศิรินุช เทีย                                          | แร่งโรจน์  |          |        |
| หมายเหตุ        |                                                                                                    |                                                                | < >        |          |        |
| submit          |                                                                                                    |                                                                |            |          |        |
| ครั้งที่ วันที่ | หัวข้อ                                                                                                    | ห้องเรียน                                                      | วิธีการสอน | หมายเหตุ | Action |
|                 |                                                                                                    | ไม่พบข้อมูลแผนกา                                               | เรล่อน     |          |        |

1. คลิกที่ปุ่ม เลือกวันที่ ก็จะปรากฏปฏิทินแบบ pop-up ขึ้นมา ให้เลือกวันที่ที่จะสอนเนื้อหาในวิชานั้น ดังภาพ

| วันที่     |                                                                             | เลือก             | าวันที่    | $\triangleright$ |         |        |               |        |        |
|------------|-----------------------------------------------------------------------------|-------------------|------------|------------------|---------|--------|---------------|--------|--------|
| หัวข้อ     |                                                                             |                   | <b>H</b> E | ุษภาค            | าม 🗖    | 200    | 18 🗖          | l      | ×      |
| ห้องเรียน  | 01191814                                                                    | ส <b>ป.</b><br>19 | an         | a                | a       | н      | MA<br>1       | а<br>2 | a<br>2 |
| วิธีการสอน | 🗌 บรรยาย                                                                    | 19                | 4          | 5                | 6       | 7      | 8             | 9      | 10     |
|            | 📃 ฝึกปฏิบัติ                                                                | 20                | 11         | 12               | 13      | 14     | 15            | 16     | 17     |
|            | 🧧 ศึกษาดูงาน                                                                | 21                | 18         | 19               | 20      | 21     | 22            | 23     | 24     |
|            | 🔲 กิจกรรมกลุ่ม                                                              | 22                | 25         | 26               | 27      | 28     | 29            | 30     | 31     |
|            | <ul> <li>ศึกษาค้นคว้าด้วยทนเอง</li> <li>เรียนรู้โดยใช้ปัญหาเป็นห</li> </ul> | 9811              | Tod        | ay is <b>v</b>   | 4, 14 ¥ | เฤษภาศ | <b>าม</b> 200 | 08     |        |

- 2. กรอกหัวข้อที่จะสอนในวิชานั้น
- 3. กรอกห้องเรียนที่จะใช้สอนสำหรับครั้งนั้น ในกรณีที่แตกต่างไปจากข้อมูลตามตารางสอนที่ได้กำหนด
- 4. เลือกวิธีการสอน (เลือกได้มากกว่า 1 วิธี) และรายชื่ออาจารย์ผู้สอน (เลือกได้มากกว่า 1 คน) สำหรับการสอนหัวข้อนั้น
- ถ้ามีข้อมูลอื่น ๆ ที่ต้องการแจ้งเกี่ยวกับหัวข้อการสอนในครั้งนั้น ให้กรอกในช่องหมายเหตุ เมื่อกรอกข้อมูลครบถ้วน จะได้หน้าจอดังรูป

| วันที่               | 05/06/2007                                                                                                    |                                                                             | ลือกวันที่ |         |        |
|----------------------|----------------------------------------------------------------------------------------------------|-----------------------------------------------------------------------------|------------|---------|--------|
| พัวข้อ               | กิจกรรม 1: สีบค้<br>ข้อมูลในงานต่าง                                                                                                    | ່າທາກປາຊຍາສຳຊານ<br>ທ                                                        | หฐาน       |         |        |
| พ้องเรียน            | 01191814                                                                                                    |                                                                             |            |         |        |
| วิธีการสอน<br>อู้สอน | <ul> <li>บรรยาย</li> <li>มีกปฏิบัติ</li> <li>ดีกษาดูงาน</li> <li>กิดกรรมหลุ่</li> <li>ดีกษาดู้งาน</li> <li>เรียนรู้โดยป</li> <li>สัมมนา</li> <li>เรียนรู้ด้วย</li> <li>กรณิศึกษา</li> <li>ผู้ร่วยสาสต</li> </ul> | เ<br>ฟ<br>รัทรัวยทามอง<br>ไร้ปัญหาเป็นหลัก<br>ทามอง<br>าราจารย์ศิริษุธ เพีย | นรุ่งโรงน์ |         |        |
| พมายเหตุ             |                                                                                                    |                                                                             | 5 2        |         |        |
| submit               | L                                                                                                    |                                                                             |            |         |        |
| ครั้งที่ วันที่      | พัวซ้อ                                                                                                    | ท้องเรียน                                                                   | วิธีการสอน | พมายมพท | Action |
|                      |                                                                                                    | ไม้พบข้อมูลแผนก                                                             | ารสอน      |         |        |

6. คลิกที่ปุ่ม Submit ระบบก็จะทำการเพิ่มข้อมูลกำหนดการเรียนการสอน

|                          |              |                                                                                                    | COURSE S                                                      | ROT UNIVERSITY<br>SYLLABUS |               |               |
|--------------------------|--------------|----------------------------------------------------------------------------------------------------|---------------------------------------------------------------|----------------------------|---------------|---------------|
| ้นที่                    |              |                                                                                                    | เลือกวันที่                                                   |                            |               |               |
| ้วข้อ                    |              |                                                                                                    | < >                                                           |                            |               |               |
| <b>เองเรีย</b>           |              | 01191814                                                                                                    |                                                               |                            |               |               |
| รัการส<br>สุดจน<br>แมษเพ | ю,           | ບານເມຍ                                                                                                    | วมสนเอง<br>ภูมาาเป็นเหลัก<br>อง<br>เารม์ศิรินุช เท็บมรุ่ง<br> | trai                       |               |               |
| submit                   | t<br>And     | Tako                                                                                                    | น้อมรี่เห                                                     | Monthe                     | 10 000 00 000 | Action        |
| era viti                 | 5 fl.u. 2550 | แนะนำรูปนายาทรส<br>แนะนำเนื้อหาวิชา และ<br>โครงงาน นิสิตส์อกเจ้มกำ<br>โครงงาน กลุ่มสะ 3 คน<br>กิจกรรม 1: สินศักเกร<br>ประบุกดีระบบฐานย้อมูลใน<br>งานต่กๆ | 01191014                                                      | มรรมาน                     | -             | Edit   Delete |

- 7. ถ้าต้องการเพิ่มข้อมูลกำหนดการเรียนการสอนในครั้งต่อ ๆ ไป ก็ทำตามขั้นตอนการเพิ่มข้อมูลกำหนดการเรียนการสอน
- หลังจากเพิ่มข้อมูลในหน้าจอเพิ่มข้อมูลเค้าโครงการเรียนการสอนส่วนที่ 2 เสร็จเรียบร้อยแล้ว ให้กดปุ่ม Finish ระบบ จะทำการ Generate เค้าโครงการเรียนการสอนออกมาเป็นแบบ Static HTML ดังตัวอย่าง

|                                                                                                    |                                                                                                    | SRINAKH                                                                                                    | ARINWIROT UN                                                                                                    | NVERSITY                                                                                      |                                                                                                  |                                  |
|----------------------------------------------------------------------------------------------------|----------------------------------------------------------------------------------------------------|----------------------------------------------------------------------------------------------------|----------------------------------------------------------------------------------------------------|-----------------------------------------------------------------------------------------------|--------------------------------------------------------------------------------------------------|----------------------------------|
|                                                                                                    |                                                                                                    |                                                                                                    | เค้าโครงการเรียม                                                                                                    | การสอบ                                                                                        |                                                                                                  |                                  |
|                                                                                                    |                                                                                                    | ภาศ                                                                                                    | วิชาคณิตศาสตร์ คณ                                                                                                    | สวิทนาศาสตร์                                                                                  |                                                                                                  |                                  |
|                                                                                                    |                                                                                                    | รศัสวิชา: CP342 ชื่อ                                                                                                    | DATABASE:                                                                                                    | SYSTEM ANUMAN                                                                                 | วยกิเจ: 3                                                                                        |                                  |
|                                                                                                    |                                                                                                    |                                                                                                    | ภาคการศึกษาที่                                                                                                    | 1/2550                                                                                        |                                                                                                  |                                  |
|                                                                                                    |                                                                                                    |                                                                                                    |                                                                                                    |                                                                                               |                                                                                                  |                                  |
| sien put                                                                                                    | โมวกับวิชา                                                                                                    |                                                                                                    |                                                                                                    |                                                                                               |                                                                                                  |                                  |
| รมัสวย                                                                                                    | n .                                                                                                    |                                                                                                    | CP342                                                                                                    |                                                                                               |                                                                                                  |                                  |
| ออาชา                                                                                                    | UNT FUEL                                                                                                    |                                                                                                    | RUUSW                                                                                                    | EGUR                                                                                          |                                                                                                  |                                  |
| ดอนที่                                                                                                    | o i na kovriejta                                                                                                    |                                                                                                    | B01                                                                                                    | MOEDTOTEM                                                                                     |                                                                                                  |                                  |
| ค่าออิบ                                                                                                    | ามรามใหา                                                                                                    |                                                                                                    |                                                                                                    |                                                                                               |                                                                                                  |                                  |
| dam                                                                                                    |                                                                                                    |                                                                                                    |                                                                                                    |                                                                                               |                                                                                                  |                                  |
| đo                                                                                                    | ana                                                                                                    |                                                                                                    | เวลาปก็ได้                                                                                                    | hana.                                                                                         |                                                                                                  |                                  |
| × 60                                                                                                    | วมศาสตราจารมัติสิ่ง                                                                                                    | ฤช เคียนรุ่งโรงน์                                                                                                    | 8.00 - 16.0                                                                                                    | 0                                                                                             |                                                                                                  |                                  |
| . In set                                                                                                    |                                                                                                    |                                                                                                    |                                                                                                    |                                                                                               |                                                                                                  |                                  |
| 01191                                                                                                    | 814 wg. 09:30-12:                                                                                                    | 20                                                                                                    |                                                                                                    |                                                                                               |                                                                                                  |                                  |
|                                                                                                    |                                                                                                    |                                                                                                    |                                                                                                    |                                                                                               |                                                                                                  |                                  |
| Sequs                                                                                                    | ะสงค์                                                                                                    |                                                                                                    |                                                                                                    |                                                                                               |                                                                                                  |                                  |
| 1. 1902                                                                                                    | หนิสิตสามารถอธิบ                                                                                                    | ายความหมายและหลักการของระ                                                                                                    | บบฐานบัฒเตได้                                                                                                    |                                                                                               |                                                                                                  |                                  |
| 2 1901                                                                                                    | งนิสิตสามารถอธิบ                                                                                                    | ายความหมายและหลักการของระ                                                                                                    | ບບຈັດກາງຮູງແບ້ວນູລ                                                                                                    | ta .                                                                                          |                                                                                                  |                                  |
| 3. mos<br>4 min?                                                                                                    | งหมองอาณารถออก                                                                                                    | แปปฐากของคนองคน เค                                                                                                    | 5                                                                                                    |                                                                                               |                                                                                                  |                                  |
| 5 100                                                                                                    | งและสามารถการได้เห                                                                                                    | orresto April In the Constant and the Constant of the Constant of the Constant |                                                                                                    |                                                                                               |                                                                                                  |                                  |
| 6. เพื่อใ                                                                                                    | ฟนิสิตสามารถใช้ภา                                                                                                    | หรามาตรฐานในการนี้บามข้อมูลแ                                                                                                    | สะการใช้ฐานชัญล                                                                                                    | เพื่อการประบุกต่ได้                                                                           |                                                                                                  |                                  |
|                                                                                                    |                                                                                                    |                                                                                                    |                                                                                                    |                                                                                               |                                                                                                  |                                  |
| msds                                                                                                    | ะเมินผลการเรียน                                                                                                    |                                                                                                    |                                                                                                    |                                                                                               |                                                                                                  |                                  |
| acuna                                                                                                    | name 35%                                                                                                    |                                                                                                    |                                                                                                    |                                                                                               |                                                                                                  |                                  |
| acula                                                                                                    | ามกาค 30%                                                                                                    |                                                                                                    |                                                                                                    |                                                                                               |                                                                                                  |                                  |
| Annes                                                                                                    | 0 10%                                                                                                    |                                                                                                    |                                                                                                    |                                                                                               |                                                                                                  |                                  |
| - กิจกรร                                                                                                    | ณ การเซิมน ER-M                                                                                                    | fodel 3%                                                                                                    |                                                                                                    |                                                                                               |                                                                                                  |                                  |
| - Aanss                                                                                                    | au mun SOL 3%                                                                                                    |                                                                                                    |                                                                                                    |                                                                                               |                                                                                                  |                                  |
| - ñanss                                                                                                    | a Normalization                                                                                                    | 4%                                                                                                    |                                                                                                    |                                                                                               |                                                                                                  |                                  |
| - Annss<br>- Annss                                                                                                    | ณ ออกแบบฐานขอ<br>ณ โครงงานและการ                                                                                                    | มูลสาครับโครงงาน 5%<br>รนำเสนอโครงงาน 10%                                                                                                    |                                                                                                    |                                                                                               |                                                                                                  |                                  |
|                                                                                                    |                                                                                                    |                                                                                                    |                                                                                                    |                                                                                               |                                                                                                  |                                  |
| เกณร์ท                                                                                                    | การพิจารณาดัดแ                                                                                                    | 1561                                                                                                    |                                                                                                    |                                                                                               |                                                                                                  |                                  |
| ม่ที่มีสีท                                                                                                    | ซ้ได้รับการตัดเกรด                                                                                                    | เหต่องมีเวลาเรียนครบ 80% ส่งง<br>เกิดของนี้                                                                                                    | านครบลามที่มอบงอ                                                                                                    | เกษะสะมีผลการสอบจะ                                                                            | ลอดกาคสับม โดยสน่าคะ                                                                             | สายสารมา                         |
|                                                                                                    | HARTS O LAW MATH                                                                                                    | ICTION ION                                                                                                    |                                                                                                    |                                                                                               |                                                                                                  |                                  |
| enuna<br>85% - 1                                                                                                    | hite De                                                                                                    |                                                                                                    |                                                                                                    |                                                                                               |                                                                                                  |                                  |
| ehwani<br>85% - 1<br>80% - 8                                                                                                    | 2426 0*                                                                                                    |                                                                                                    |                                                                                                    |                                                                                               |                                                                                                  |                                  |
| ehwani<br>85% - 1<br>80% - 8<br>75% - 1                                                                                                    | 79% B                                                                                                    |                                                                                                    |                                                                                                    |                                                                                               |                                                                                                  |                                  |
| ehwani<br>85% - 1<br>80% - 8<br>75% - 1<br>70% - 1                                                                                                    | 79% B<br>75% C+                                                                                                    |                                                                                                    |                                                                                                    |                                                                                               |                                                                                                  |                                  |
| elnunnu<br>85% - 1<br>80% - 8<br>75% - 7<br>70% - 7<br>60% - 6<br>55% - 6                                                                                                    | 79% B<br>75% C+<br>59% C                                                                                                    |                                                                                                    |                                                                                                    |                                                                                               |                                                                                                  |                                  |
| ehwani<br>85% - 1<br>80% - 8<br>75% - 7<br>70% - 7<br>60% - 6<br>55% - 5<br>50% - 5                                                                                                    | 79% B<br>75% C+<br>89% C<br>59% D+<br>54% D                                                                                                    |                                                                                                    |                                                                                                    |                                                                                               |                                                                                                  |                                  |
| ehwani<br>85% - 1<br>80% - 8<br>75% - 1<br>60% - 6<br>55% - 6<br>55% - 5<br>50% - 9                                                                                                    | 793% B<br>75% C<br>99% C<br>99% C<br>99% D<br>54% D<br>1 50% E                                                                                                    |                                                                                                    |                                                                                                    |                                                                                               |                                                                                                  |                                  |
| 4hwna<br>85% - 1<br>80% - 8<br>75% - 1<br>70% - 1<br>60% - 6<br>55% - 6<br>55% - 6<br>50% - 9<br>400002                                                                                                    | 73% B<br>75% C+<br>55% C+<br>59% C<br>59% D<br>54% D<br>1 50% E                                                                                                    |                                                                                                    |                                                                                                    |                                                                                               |                                                                                                  |                                  |
| <pre>shuna<br/>85% - 1<br/>80% - 8<br/>75% - 1<br/>70% - 1<br/>60% - 6<br/>55% - 6<br/>55% - 6<br/>50% - 6<br/>1<br/>00min</pre>                                                                                                    | ราง B*<br>79% B<br>55% C+<br>59% D<br>54% D<br>1 50% E                                                                                                    | sions                                                                                                    |                                                                                                    |                                                                                               |                                                                                                  |                                  |
| <pre>shuma shuma s5% -1 s5% -2 75% -1 75% -1 70% -2 55% -5 55% -5 100m uman 1, strug http://d</pre>                                                                                                    | 57% B<br>75% C<br>55% C<br>59% C<br>59% D<br>50% D<br>50% E<br>50% E<br>50% E<br>50% E                                                                                                    | สอาง<br>ชุมวิชาวและสี่อยประกอบการสอบ (1<br>1427                                                                                                    | courseware) Serve                                                                                                    | าระคริอย่ายสารสมอาค                                                                           | แต้องจังณาการศึกษา หนา                                                                           | งมะคาใคยาลัย ที่                 |
| <pre>4hunu 85% -1 80% -8 85% -1 80% -8 90% -8 55% -9 55% -9 55% -9 10000 1.stuu http://1 2.ionit</pre>                                                                                                    | ราง B*<br>1955 B<br>1955 C+<br>1955 C+<br>1955 D+<br>54% D<br>1 50% E<br>150% E<br>150% E<br>150% automotion<br>150% automotion<br>150% automo                                                                                                    | สอน<br>ชุมใหาและสิ่งประกอบการสอน (<br>342)<br>าหรับมาการสอนออนไลน์ไหน์ในระบ                                                                                                    | courseware) โครง<br>ม Adutor ที่ http://ci                                                                                         | าาระหรือป่ายสารสแถงค<br>วยารย.swu.ac.th                                                       | แห้นอพัฒนาการศึกษา รรบ                                                                           | งมหาวิทยาลับ ที่                 |
| สำหนาย<br>85% - 1<br>85% - 2<br>80% - 8<br>75% - 1<br>70% - 7<br>60% - 6<br>55% - 6<br>55% - 6<br>50% - 6<br>น้อยกว่า<br>น้อยกว่า<br>1. ระบบ<br>http://s<br>2. เอกส                                                                                                    | ราง B*<br>1935 B<br>1955 C+<br>1955 C+<br>1957 C<br>1957 C<br>1957 E<br>1957 E<br>เส้าให้ประกอบการ<br>เส้าให้ประกอบการ<br>เกิดของประกอบการ<br>1957 E                                                                                                    | สองม<br>ชุดวิชามแสสังประกอบการสอม (<br>3427<br>วารสร้อมการสอนออนไหน์ไปเราม                                                                                                    | courseware) โครงเ<br>ม Atutor ที่ http://cr                                                                                        | າາຈະຫຈືອນ່ານສາຈສະແດາຈ<br>ວບເຮອ.swu ac th                                                      | แพ้อองังณาการศึกษา รรมร                                                                          | มมหาวิทยาลัย ที่                 |
| shtunii<br>85% - 1<br>80% - 8<br>75% - 1<br>70% - 7<br>60% - 6<br>55% - 9<br>50% - 9<br>00% - 9<br>00% - 9<br>00% - 9<br>00% - 9<br>00% - 9<br>00% - 1<br>00% - 0<br>55% - 1<br>50% - 1<br>00% - 0<br>55% - 1<br>00% - 0<br>55% - 1<br>00% - 0<br>55% - 1<br>00% - 0<br>55% - 1<br>00% - 0<br>55% - 1<br>00% - 0<br>55% - 1<br>00% - 0<br>55% - 1<br>00% - 0<br>55% - 1<br>00% - 0<br>55% - 1<br>00% - 0<br>55% - 1<br>00% - 0<br>55% - 1<br>00% - 0<br>55% - 1<br>00% - 0<br>55% - 1<br>00% - 0<br>55% - 1<br>00% - 0<br>10% - 0<br>55% - 1<br>00% - 0<br>10% - 0<br>10% -                                                                                                    | ราง 8<br>51% 8<br>51% C<br>51% C<br>51% C<br>51% D<br>1 50% E<br>ฐานข้อมูล เอกสาร<br>50% E<br>ฐานข้อมูล เอกสาร<br>50% อาย เรอบโดย ค<br>ข้างชื่อ<br>ช้างชื่อ                                                                                                    | สอน<br>ชุมใจบนสสัมประกอบการสอน (+<br>142)<br>การสับมการสอนออนใสมัโบรรม<br>เหลือไม่ 7 วิชา 2 ชิม 200                                                                                                    | courseware) ໂອເວ<br>J Adutor ທີ່ http://ci                                                                                         | าารเครือปายสารสนเอาะ<br>วยrse.swu.ac.th<br>สะ.cs.saver โปมาะเพื่อ                             | แห้อหังหมาการศึกษา หนะ<br>เกษณี 14 (25.87)                                                       | รมเคาวิทยาลับ ที่                |
| 414310<br>85% - 1<br>80% - 8<br>75% - 1<br>70% - 7<br>60% - 8<br>55% - 9<br>50% - 9<br>400m2<br>400m2<br>1, strue<br>http://s<br>2, const<br>1, dune<br>2, strue<br>2, strue                                                                                                    | (1975) 88<br>(1975) 88<br>(1975) 64<br>(1975) 64<br>(1                                                                                                    | สอง<br>ซุลไซนและสื่อประกอบการสอน (<br>1427)<br>าาหรือมากรสอนออมโพมิโหยน<br>แต่อะไก้ 17 วิยอ ก้อย่ะ ถือช่วย                                                                                                    | courseware) ໂທດວ<br>J. Astor ກີ http://cr<br>ງ ຄື. ຈຳຄວວ ດຽວຸດສາກ<br>າ ຄືມດິດເມຼນຕື່ນ. ຈຳກົດ                                       | าารเครือป่ายสารสนอาค<br>วยารอ.รพน.ac.th<br>พ. กรุงภาพาะ ไทยแจริญ                              | เพื่อหังอยาการศึกษา หนะ<br>การพิมพ์ (2547)                                                       | งส.หาวิทยาลัย ที่                |
| สำหนาย<br>85% - 1<br>80% - 8<br>75% - 7<br>70% - 7<br>60% - 6<br>55% - 9<br>50% - 9<br>น้อยกว่า<br>1. ระบบ<br>http://s<br>2. เอกสาร<br>1. สับภัย<br>2. ระบบ                                                                                                    | 1975 8<br>1975 8<br>1975 6<br>1975 0<br>1975 0<br>1976 0<br>1976 0<br>1 | สอง<br>รุณวิทษาสาร์สมระกอบการสอน (<br>147)<br>ารเรียนการสอนออนโหเป็นเราะ<br>เมษัตรั้งที่ 7 ว้อย, กิดส์ กำลังวิฒนา<br>อนกิจ สาวนี้ยังส์ กรุณวิทยา เป็นวิ                                                                                                    | courseware) โดกง<br>J Asutor ที่ http://ci<br>ๅล. จำลอง ครูอุตสา<br>1 ซินอีตบุเคชั่น จำกีย                                         | າາຈາກຈື່ອຢ່ານສາຂສແອນ<br>ວບເຮດ.swu.ac.th<br>ເ                                                  | แห้แห่งแนวการศึกษา หนะ<br>การพัฒพ์ (2547)                                                        | รสงคาวิทยาลัย ที่                |
| 4144104<br>85% - 1<br>80% - 8<br>75% - 1<br>70% - 7<br>60% - 6<br>55% - 5<br>50% - 5<br>1000019<br>1000019<br>1000019<br>1000019<br>1000019<br>1000019                                                                                                    | ราง B<br>19% B<br>15% C<br>15% C<br>19% D<br>15% C<br>19% D<br>150% E<br>เส้าร้อม<br>รางอ่าง activ/CP?<br>การและสิ่งปลายแการ<br>ถ้างอ่ง<br>ถ้างอ่ง<br>ถ้างอ่ง<br>ถ้างอ่ง                                                                                                    | สอง<br>ชุมวิทาเลสสื่อประกอบการสอน (<br>142)<br>แห่งครั้งประการสอนออนไหญิมชาม<br>แห่งครั้งที่ 7 ว้อย, ใจสร้างสสาร<br>แห่งครั้งที่ 7 ว้อย, ใจสร้างสารายให้เร็<br>1                                                                                                    | courseware) โดกงา<br>J Aastor ที่ http://ci<br>ๅก. จำเกอง ครูอุลสา<br>า ซิเอ็ลนุเคชั่น จำกัด                                       | ารหรือบ่านสารสะเอพ<br>วยรอ.รพน.acth<br>สะ กรุงงาพฯ: ใหนเจริญ<br>เ                             | แต่แฟอนาการศึกษา รณะ<br>การรินษร์ (2547)                                                         | รสงคาวิทยาลัย ที่                |
| สำนาณ<br>85% - 1<br>80% - 6<br>75% - 1<br>70% - 7<br>55% - 5<br>55% - 5<br>55% - 5<br>55% - 5<br>55% - 1<br>8003% - 1<br>8003% - 1<br>8003%<br>1. สนม<br>1. สนม<br>1. สนม<br>8003%<br>2. เอกส<br>1. สนม<br>8003%<br>1. สนม<br>8003%<br>1. 3003%<br>1. 3003%<br>1. 30                                                                                                    | ราง 8-<br>ราง 8-<br>ราง 6-<br>ราง 6-<br>ราง 6-<br>ราง 6-<br>ราง 6-<br>ราง 6-<br>ราง 8-<br>ราง 8-<br>ราง 8-<br>ราง 8-<br>ราง 8-<br>ราง 8-<br>ราง 8-<br>ราง 8-<br>ราง 8-<br>ราง 8-<br>ราง 8-<br>ราง 8-<br>ราง 8-<br>ราง 8-<br>ราง 8-<br>ราง 8-<br>ราง 8-<br>5-<br>5-<br>5-<br>5-<br>5-<br>5-<br>5-<br>5-<br>5-<br>5                                                                                                    | สอง<br>ชุมิชาเมสติ้อประกอบการสอน<br>1947<br>ทางชิ้นสารสอนออนไหเป็นเราะ<br>เมล์อร้าก้ 7 Sou Rod ภักชิวอนก<br>จ.4.13 สารณ์มีกร้า กรุงภาพาะ เป็นฟ้า<br>4.<br>1.<br>1.<br>1.<br>1.<br>1.                                                                                                    | courseware) โดงง<br>J. Asutor ที่ http://ci<br>1 วินอีดนูมาต้น จำกัด<br>ห้องเรียน                                                  | ารเครือปามสารสนอช<br>วยระธ.รพบ.ac.th<br>1<br>วิธีการสอน                                       | เพื่อพัฒนาการศึกษา รณะ<br>การรัณษ์ (2547)<br>ผู้สอน                                              | งมายางกับ ที่<br>หมายแหญ         |
| สำนาณ<br>85% - 1<br>80% - 2<br>80% - 2<br>50% - 5<br>50% - 5<br>50% - 5<br>50% - 5<br>50% - 5<br>50% - 5<br>50% - 5<br>50% - 5<br>50% - 5<br>50% - 5<br>50% - 1<br>1<br>50% - 2<br>1<br>1<br>50% - 2<br>1<br>50% - 2<br>10<br>1<br>50% - 2<br>10<br>1<br>50% - 2<br>10<br>1<br>50% - 2<br>10<br>1<br>50% - 2<br>10<br>1<br>50% - 2<br>10<br>1<br>50% - 2<br>10<br>1<br>50% - 2<br>10<br>1<br>50% - 2<br>10<br>1<br>50% - 2<br>10<br>1<br>50% - 2<br>10<br>1<br>50% - 2<br>10<br>1<br>50% - 2<br>10<br>1<br>50% - 2<br>10<br>1<br>1<br>1<br>1<br>1<br>1<br>1<br>1<br>1<br>1<br>1<br>1<br>1<br>1<br>1<br>1<br>1<br>1                                                                                                    | ราง B*<br>1956 B<br>1956 C+<br>1956 C+<br>1956 D+<br>1950 E<br>1950 E<br>เราใช้เป็นสาวงาน<br>เราใช้เป็นสาวงาน<br>ร้ายเป็นเป็นสาวงาน<br>การเรี้ยมสาวงานอย<br>การเรี้ยมสาวงานอย                                                                                                    | สอง<br>รองคามสลื่อยระกอบการสอน<br>252<br>ารถึบมการสอนออนใหญ่ไหญน<br>องกิว สาวนี้ยังรัก ( ว้อย, ว้องส์ กำลังร้อมการ<br>องกิว สาวนี้ยังรัก กรุงงายงะ ประท<br>1<br>มหายรู้ประมาณรักษา จะค<br>มหายรู้ประมาณรักษา จะค                                                                                                    | courseware) โดงงง<br>J Adutor ที่ http://cu<br>ๆ ซิเมืองบูมาชั่น จำหัย<br>ห้องชั้นน                                                | าารเคลือข่านสารสนเอล<br>อบกระ.รพน.ac.th<br>สะ.กรุงอาหาร ไอกมาจังรู<br>ชี่มีการสอน             | เพื่อพัฒนา รถะ<br>การพิมพ์ (2547)<br>ผู้สอน                                                      | รมเหาไหยาลัย ที่<br>หมายเหตุ     |
| สำนาณ<br>85% - 1<br>80% - 6<br>75% - 7<br>50% - 7<br>60% - 6<br>55% - 6<br>55% - 6<br>50% - 6<br>50% - 7<br>50% - 7<br>50% - 7<br>50% - 7<br>50% - 7<br>1, สนม<br>1, สนม<br>1, สนม<br>1, สนม<br>1, สนม<br>1, สนม<br>1, สนม<br>1, 4<br>10<br>10<br>10<br>10<br>10<br>10<br>10<br>10<br>10<br>10<br>10<br>10<br>10                                                                                                    | ราง B*<br>1956 B<br>1956 C+<br>1956 C+<br>1956 D+<br>1956 E<br>1956 E<br>เริ่าชับ คะ 8//CP?<br>ทร.เส.ชิ้างไหรคอบเ<br>สำหรับ<br>รางเป็นสารออบ<br>สำหรับ<br>เรายน์สุขายันปูล โดย คา<br>การจรับแนารเสอเ<br>กันที่                                                                                                    | สอง<br>ชุมิสามเหล็อประกอบเการสอน<br>347<br>ทางสินสารสอนออนไหเป็นเรายะ<br>แห่งครั้งที่ 7.562 กิจส์ กัดสิงอนเร<br>จ.473 สารวนิสาร์ก กรุงสารา ปไฟ้<br>3<br>3<br>3<br>3<br>1643 การนิสาราชา และ<br>โหลงการเป็นเราชา<br>โหลงการเป็นชาวิชา และ<br>โหลงการเป็นชาวิชา และ                                                                                                    | courseware) โดงเง<br>J. Astor ที่ http://ci<br>วุณ จำลอง ดรูอุดสาร<br>1 ซิเม็ดนูเคชิ่ม จำกิจ<br>ห้องชื่อน                          | ารระหรือข่านสรรณเอง<br>วยระดะระน ac th<br>สะ กรุงอาหาะ โกมเจริญ<br>ไปการสอน                   | เพื่อพ้องมาการศึกษา รณะ<br>การรัณษ์ (2547)<br>ผู้สอน                                             | งสะคาไหนาดัย ที่<br>หมายเหตุ     |
| สำนาณ<br>85% - 1<br>80% - 6<br>55% - 70% - 7<br>70% - 7<br>55% - 5<br>55% - 5<br>55% - 5<br>55% - 5<br>55% - 5<br>55% - 5<br>55% - 5<br>55% - 5<br>1<br>800072<br>1. สนก<br>1. สนก<br>1. สนก<br>1                                                                                                    | ราง 8-<br>556 8-<br>556 8-<br>5576 0-<br>5576 0-<br>5576 0-<br>5576 0-<br>552 0-<br>552 0-<br>5                                                                                                    | สสภา<br>ชาวิทราสสัตว์ประกอบการสอบ<br>9427<br>มารถในการสอบออนใสเป็นหาย<br>เกมร์ไร่ การมีเกิดร้าง<br>เกมร์โรง การมีเกิดรับ<br>1<br>มาราวประมาณ<br>มาราวประมาณ<br>2<br>มาราวประมาณ<br>โดยจาก เกมร์โลงการ<br>โดยจาก เกมร์โลงการ<br>โดยจาก เกมร์โลงการ<br>โดยจาก เกมร์โลงการ<br>โดยจาก เกมร์โลงการ                                                                                                    | courseware) โดงงง<br>ม Aastor ที่ http://co<br>ภูณ จำลอง ครูอุลสาก<br>1 จึมอึงนุมาชั้น จำกัด<br>ห้องสับน<br>01191814               | ารเหรือปายสารสแตษ<br>วยรอะรงย acth<br>สะกรุงงาพชา ไรแหร้ญ<br>ไปการสอน<br>มรระยาย              | ปรึงพัฒนาการศึกษา รถะ<br>การพิมพ์ (2547)<br>ปฏิสณน<br>ปฏิสมชายการจะปรีติ                         | งและกรีษยาลัย ที่<br>หมายลงพุ    |
| สำนาณ<br>85% - 1<br>80% - 6<br>80% - 6<br>80% - 7<br>80% - 7<br>80% - 7<br>80% - 5<br>50% - 5<br>50% - 5<br>50% - 5<br>50% - 5<br>1<br>400m2<br>800m2<br>1<br>800m2<br>800m2<br>1<br>800m2<br>800m2<br>8 | ราง 5 ท<br>575 5<br>575 5<br>575 6<br>575 6<br>575 6<br>575 6<br>575 6<br>575 7<br>576 7<br>576 7<br>577 7<br>576 7<br>577 7<br>577 7                                                                                                    | สอง<br>รูปสามเหลือประกอบเการสอน<br>2627<br>การที่มีแก่ หลอนออนไหน้ในเรายะ<br>แก่ ครามในการส<br>เป็นสาวทางในการส<br>รูปสาวทางในการส<br>เป็นสาวทุนไหน่ เป็นการส<br>เป็นสาวทุนไหน่ เป็นการส<br>เป็นสาวทุนไหน่ เป็นการส<br>เป็นสาวทุนไหน่ เป็นการส<br>โหลงกาน เกิมเหล 3 คน<br>โหลงกาม เกิมเหล 3 คน                                                                                                    | courseware) ໂທດວ<br>ມ Adutor ທີ່ http://cu<br>ງກ. ຈຳກວວ ດຽວອາກ<br>າ ວິເມີອິດມູນາວິນ ຈຳກີອ<br>ເຈັດວາຈີນານ<br>ຍາດວາຈີນານ<br>01191814 | ารเครือข่ายสารสแอง<br>วยระยะเพน อะชิก<br>สะ กรุงอาหาร ไทยแจริญ<br><b>ปริการเสอน</b><br>มรรยาย | ณร์องจ้อยมาการศึกษา รณะ<br>การพิมษ์ (2547)<br>ผู้สอน<br>ผู้สามสารกราชน์พิ<br>มุช. เกินปฏรโรงน์   | งส.สการิหมาตัย ที่<br>หมายละพุ   |
| สำนาณ<br>85% - 1<br>80% - 6<br>80% - 6<br>50% - 7<br>70% - 7<br>50% - 5<br>50% - 5<br>50% - 5<br>50% - 5<br>50% - 5<br>50% - 5<br>1<br>1 สมพีษ<br>2 เราเน                                                                                                    | 54.0 En<br>55.0 C.<br>55.0 C.<br>555.0 C.<br>555.0 C.<br>555.0 C.<br>555.0 C.<br>555.0 C.<br>550.0 C.<br>550.0 C.<br>55                                                                                                    | สแอง<br>รูปรู้ว่า<br>รูปรู้ว่า<br>เหล่งให้เราหลัดของมัาหม้าหายม<br>แห่งได้ที่ 7 ร้อย ใหล่ ถึงดีอัดแสา<br>เหล่า การณีย์หลัก กับเงาการ ปามั่ง<br>เหล่า การณีย์หลัก กับเงาการ ปามั่ง<br>เหล่า การณีย์หลัก กับเงาการ ปามั่ง<br>เป็น เป็น เป็น เป็น เป็น เป็น เป็น<br>โหลงวาม เป็นหลักกลุ่มก่า<br>โหลงวาม เป็นหลักกลุ่มก่า<br>โหลงวาม เป็นหลักกลุ่มก่า<br>โหลงวาม เป็นหลักกลุ่มก่า                                                                                                    | courseware) โครง<br>J. Autor ที่ Intp://ci<br>19. จำเอง eggam<br>ท้องจับเน<br>ท้องจับเน<br>01191814                                | าระเครือข่านสารสนเอพ<br>อยรอะรงน acth<br>สะ กรุงอาพา: ใจหมางใญ<br>ไ<br>ไม้การสอน<br>มรระมาย   | ณร์แฟอนาการศึกษา หน<br>การพิมพ์ (2547)<br>ผู้สอน<br>ผู้ช่วงศาลตราการมีชิติ<br>มุชาวกิมมุร์วิชาณ์ | งและการิชมาลัน ที่<br>านการเลงพุ |
| สำนาณ<br>85% - 1<br>25% - 2<br>25% - 2<br>25% - 2<br>50% - 6<br>55% - 5<br>55% - 5<br>55% - 5<br>55% - 5<br>55% - 1<br>50% - 2<br>50% - 2<br>50% - 2<br>1<br>300000<br>2<br>1 - 30000<br>2<br>1 - 40000<br>2<br>1 - 400000<br>2<br>1 - 400000<br>2<br>1 - 4000000000<br>2<br>1 - 400000000000000000000000000000000000                                                                                                    | 1935 ຊີ<br>1935 ຊີ<br>1935<br>1935<br>1935<br>1935<br>1935<br>1935<br>1935<br>1935<br>1935<br>1935<br>1935<br>1935<br>1935<br>1935<br>1935<br>1935<br>1935<br>1935<br>1935<br>1935<br>1935<br>1935<br>1935<br>1935<br>1935<br>1935<br>1935<br>1935<br>1935<br>1935<br>1935                                                                                                    | สอง<br>ชุมิตาม เหล็อประกอบเการสอน<br>2627<br>ภาพวินินการสอนออนไหเป็นเรายะ<br>แห่งครั้งที่ 7 Sou Rod ภัพวิออนา<br>อน กิ่ง สารามีเการ์ การสอบ เป็นไห<br>มี<br>3 ประกอบ<br>เป็นสาราช การสอบ<br>โหลวาน เป็นเอาราช เฉต<br>โหลวาน เป็นของ 3 คน<br>ให้สาราช การสอบการ<br>โหลวาน เป็นของ 3 คน<br>ให้สาราช การสอบการ<br>ให้สาราช การสอบการ                                                                                                    | courseware) โดยง<br>ม Abutor ที่ http://ci<br>ๆก. จำกอง estapart<br>ซึ่งอื่อมูมาชื่น จำกัด<br>พ้องเรียน<br>01191814                | ารระทั่งปามสารสนอท<br>วยระธ.รพน.acth<br>สะ กรุงอาหาะ ไปกมะจริญ<br>ใช้การสอน<br>มรรยาย         | ณร์แหล้อมาการศึกษา รณา<br>การพิมษ์ (2547)<br>ผู้สอน<br>ผู้สามสารสราชานิติ<br>มุช เป็นปฏะโรงณ์    | งมะกรัชยาลัย ที่<br>หมายเหตุ     |

#### การแก้ไข/ลบ "ข้อมูลเบื้องต้นเกี่ยวกับเค้าโครงการเรียนการสอน″

- 1. log in เข้าสู่ระบบ SUPREME 2004 (<u>http://supreme.swu.ac.th/register/</u>)
- 2. เลือกเมนู "ตารางสอนอาจารย์" แล้วคลิกที่รหัสวิชาที่ต้องการการแก้ไข
- 3. ระบบจะแสดงข้อมูลใน Course Syllabus ฉบับเดิมที่ได้ทำการสร้างไว้แล้วมาแสดง

|      | 13 n.ø. 2550              | กิจกรรม 8 พัฒหาโครงงาห                    | 01191814 | ນຈາຍາຍ | ผู้ช่วยศาสตราจารย์คิริ<br>นุษ เทียนรู่อโรจน์ |  |
|------|---------------------------|-------------------------------------------|----------|--------|----------------------------------------------|--|
| 24   | 18 n. <del>s</del> . 2550 | ระบบการพื้นสภาษ                           | 01191814 | บราชาย | ผู้ช่วยศาสกราจารย์กิริ<br>นุช เทียนรุ่งโรจน์ |  |
| 25 3 | 20 n. <del>u</del> . 2550 | ວິວັດແພາກາ <del>ອງເວລາະນະຫຼານຮ້ອມູດ</del> | 01191814 | บรงอาย | ผู้ช่วยศาสตราจารย์ศิริ<br>นุษ เทียนรุ่งโรจน์ |  |
| 26   | 25 n.e. 2550              | กิจกรรม 9 น่าเสนอโครงงาน                  | 01191814 | บราชาย | ผู้ช่วยศาสตราจารย์คิริ<br>นูช เทียนรุ่งโรจน์ |  |
| 27   | 27 n. <del>s</del> . 2550 | กิจกรรม 3 นัทสนอโครงงาน<br>(ช่อ)          | 01191814 | บราชาย | ผู้ช่วยศาสตราจารย์ศิริ<br>นุช เทียนรุ่งโรจน์ |  |
| 28 3 | 2 ค.ศ. 2550               | สรุปสาระการเรียนรู้                       | 01191014 | กะเลาล | ผู้ช่วยศาสตราจารม์ดิริ<br>นุษ เทียนรุ่งโรจน์ |  |
| 29   | 4 n.n. 2550               | ขอบข้อขัดสามและประเมินโครง<br>งาน         | 01191814 | กระกาย | ผู้ช่วยศาสตราจารย์ศิริ<br>นูช เทียนรุ่งโรจน์ |  |

- 4. คลิกที่ปุ่ม Edit ซึ่งอยู่ด้านล่างเพื่อเข้าสู่หน้าจอแก้ไขเค้าโครงการเรียนการสอน
- 5. แก้ไขข้อมูลคำอธิบายเค้าโครงการสอนที่ได้กรอกไว้ผ่านระบบ Syllabus Publisher ซึ่ง เช่น วัตถุประสงค์ ตารางการทำงานของอาจารย์ หรือการประเมินผลการเรียน เป็นต้น

|                                                                                                    | เค้าโครงการเรียนการสอน                                                                                                    |             |
|----------------------------------------------------------------------------------------------------|----------------------------------------------------------------------------------------------------|-------------|
|                                                                                                    | ภาควิชาลณิตศาสตร์ ลณะวิทยาศาสตร์                                                                                                    |             |
| รพัง                                                                                                    | เวิชา: CP342 <del>ชื่อวิชา</del> DATABASE SYSTEM <b>จำนวนหน่วยกิต</b> : 3                                                                                 |             |
|                                                                                                    | <b>ภาคการศึกษาที่</b> 1/2550                                                                                                    |             |
| ข้อมูลเกี่ยวกับวิชา                                                                                                    |                                                                                                    |             |
| รพัสวิชา<br>ชื่อวิชาภาษาไทย<br>ชื่อวิชาภาษาอังกฤษ<br>คอมที่                                                                                                    | CP342<br>ຈະນາງານຍັຍມູສ<br>DATABASE SYSTEM<br>B01                                                                                                    |             |
| ค้าอธิบายรายวิชา                                                                                                    |                                                                                                    |             |
| ยู้สอน<br>ชื่อ∹สกุล<br>≆ ผู้ช่วยศาสตราจารย์ศิรินุช เทียนรุ่งโรจน์                                                                                                    | เวลาปฏิบัติงาน<br>8.00 - 16.00                                                                                                    |             |
| ท้องเรียน - เวลาเรียน:<br>01191814 พฤ.09:30-12:20<br>วิตถุประสงค์ "พิมพ์ชัอความ อักด้องการให้ขึ้นเ<br>1. เว็บไม้ถอะการการกิจการการการการการการการการการการการการการก                           | ารรทัดใหม่ ให้กดปุ่ม [Enter]<br>การการการกับกาไม้                                                                                                    |             |
| <ol> <li>เพื่อเหนิสติสามารถอธิบายความหมายและหลักการบ</li> <li>เพื่อให้นิสิตสามารถอธิบายความหมายและหลักการบ</li> <li>เพื่อให้นิสิตสามารถออกแบบฐานข้อมูลเบื้องดันได้</li> </ol>                  | องระบบฐานขอมูลเด<br>องระบบจัดการฐานข้อมูลได้                                                                                                    |             |
| การประเมินผลการเรียน "พิมพ์ข้อความ ถ้าต้องการใ                                                                                                    | พ้ขึ้นบรรทัดใหม่ ให้กดปุ่ม [Enter]                                                                                                    |             |
| -กจกรรม การเบยน EH-Model 3%<br>-กิจกรรม ภาษา SQL 3%<br>-กิจกรรม Normalization 4%                                                                                                    | -<br>-                                                                                                    |             |
| <b>เกณฑ์การพิจารณาดัดเกรต *พิมพ์ช้อความ อ้าต้องก</b><br>ผู้ที่มีสิทธิ์ได้รับการดัดกรด จะต้องมีเวลาเรือนครบ 80% ส่ง<br>แสการเรียนตามนกเที่ยงไปนี้<br>85% - 100% A                               | ารให้ขึ้นบรรทัดไหม่ ให้ภดปุ่ม [Enter]<br>งานครบทามกั่มอบหมายและมีสสาารสอบตลอดภาพเรียน โดยจะนำคะแหนกั่งหมดมาคำนวณ<br>                                      |             |
| <b>เอกสารที่ไข้ประกอบการสอน "มิมพ์ชัดหวาม อ้าล้อง</b><br>1. ระบบฐาหอัอมูล ผดสารชุดวิชและสื่อประกอบการสอน (c<br>http://soci.swu.ac.th/CP342/<br>2. ผดสารและสื่อประกอบการสือพการสอนตอนไลน์ในระบบ | การให้ชิ้มบรรภัคโหม่ ไห้กคปุ่ม [Enter]<br>ourseware) โครงการเครือข่ายสารสนเทสเพื่อหัฒนาการศึกษา ทบวงมหาวิทยาลัย ที่<br>Atutor ที่ http://course.swu.ac.th |             |
|                                                                                                    | View Course Svilabus Edit Course Schedule                                                                                                    | Edit Delete |

- 6. เสร็จแล้วคลิกที่ปุ่ม Edit ก็เป็นอันเสร็จสิ้นการแก้ไขส่วนของข้อมูลเบื้องต้น
- หากต้องการลบคลิกที่ปุ่ม Delete ก็จะมี Dialog box แจ้งว่า คุณต้องการลบข้อมูลเค้าโครงการเรียนการ สอนของวิชานี้หรือไม่ (Are you sure you want to delete it?) ให้คลิกที่ปุ่ม OK ก็เป็นอันเสร็จสิ้นการลบ ข้อมูลเค้าโครงการเรียนการสอน

#### การแก้ไข/ลบ "ข้อมูลกำหนดการเรียนการสอน″

 หากต้องการแก้ไข/ลบ กำหนดการเรียนการสอนให้คลิกที่ข้อความ Edit Course Schedule ซึ่งจะอยู่ ด้านล่างของหน้าเค้าโครงการเรียนการสอน

| เอกสารที่ไม้ประกอบการสอน "พิมพ์ข้อความ ถ้าค้องการให้ขึ้นบรรทัศใหม่ ให้กคปุ่ม [Enter]                                                                                                    |             |
|----------------------------------------------------------------------------------------------------|-------------|
| 1. ระบบฐานข้อมูล เอกสารชุควิชาและสื่อประกอบการสอน (courseware) โครงการเครือข่ายสารสนเทศเพื่อพัฒนาการศึกษา ทบวงมหาวิทยาลัย ที่<br>http://sot.swu.ac.th/CP342/<br>2. เอกสารและสื่อประกอบการเรียนการสอนออนไลน์ในระบบ Atutor ที่ http://course.swu.ac.th |             |
| View Course Syllabut Edit Course S                                                                                                    | Edit Delete |

2. จะเข้าสู่หน้าจอแก้ไขข้อมูลกำหนดการเรียนการสอน

|                   |              | SRI                                                                                                    | NAKHARINWII<br>COURSE S                              | ROT UNIVERSITY<br>SYLLABUS |          |               |
|-------------------|--------------|----------------------------------------------------------------------------------------------------|------------------------------------------------------|----------------------------|----------|---------------|
| วันที่            |              |                                                                                                    | เลือกวันข                                            | Ħ                          |          |               |
| หัวข้อ            |              |                                                                                                    | 4                                                    | -                          |          |               |
| ห้องเริ           | ยน           | 01191814                                                                                                    |                                                      | -                          |          |               |
| วิชีการ<br>ผู้สอน | สอน          | <ul> <li>บรรยาย</li> <li>สิกปฏิบัติ</li> <li>ดักษาดูงาน</li> <li>ดักษาดูงาน</li> <li>ดักษาดูงาน</li> <li>ดักษาดังหลังต่อ</li> <li>เรียนรู้โดยได้มีถู<br/>สัมมนา</li> <li>เรียนรู้โดยได้มีถู</li> <li>เรียนรู้ด้วยคามอะ</li> <li>กรณ์ศึกษา</li> <li>ฐัฐร้อยศาสตราจาราราร</li> </ul> | มทนอง<br>หางเป็นหลัก<br>ง<br>รอ์ศิริบุธ เกียนรุ่งไรจ | ú                          |          |               |
| หมายเ<br>subn     | nit          |                                                                                                    | ~                                                    | ]                          |          |               |
| ครั้งที่          | วันที่       | หัวข้อ                                                                                                    | ห้องเรียน                                            | วิธีการสอน                 | หมายเหตุ | Action        |
| 1                 | 5 มิ.ย. 2550 | แนะนำรูปแบบการเรียนการสอน<br>แนะนำเนื้อหาวิชา และโครงงาน<br>นิสิทรัตกลุ่มทำโครงงาน กลุ่มละ<br>3 คน<br>กิจกรรม 1: สืบค้นการประยุกท์<br>ระบบฐานข้อมูลในงานต่างๆ                                                                                                    | 01191814                                             | บรรยาย                     | -        | Edit   Delete |
| 2                 | 7 ม.ย. 2550  | <u>แนะน้ำสถาปัตยกรรมของระบบ</u>                                                                                                    | 01191814                                             | บรรยาย                     | _        | Edit   Delete |

- 3. หากต้องการแก้ไขกำหนดการเรียนการสอนในครั้งใดให้คลิกที่ข้อความ Edit
- 4. จากนั้นทำการปรับแก้ไขข้อมูลที่เกี่ยวกับกำหนดการสอนในหัวข้อนั้น ๆ ตามต้องการ
- 5. คลิกที่ปุ่ม Submit ก็เป็นอันเสร็จสิ้นการแก้ไขของแต่ละรายการ
- หากต้องการลบคลิกที่ข้อความ Delete ก็จะมี Dialog box แจ้งว่า คุณต้องการลบข้อมูลกำหนดการเรียน การสอนนี้หรือไม่ (Are you sure you want to delete it?) ให้คลิกที่ปุ่ม OK ก็เป็นอันเสร็จสิ้นการลบข้อมูล กำหนดการเรียนการสอน
- 7. **เมื่อเสร็จสิ้นการแก้ไขและต้องการบันทึกลงระบบ ให้กดปุ่ม Finish** ระบบก็จะสร้างไฟล์เค้าโครงการ เรียนการสอนแบบ html มาให้บนเครื่องให้บริการ Course Syllabus ของมหาวิทยาลัย

#### การกำหนดรายละเอียดเพิ่มเติมของกำหนดการเรียนการสอน

 จากหน้ากำหนดการเรียนการสอนเมื่อทำการเพิ่มข้อมูลกำหนดการเรียนการสอนในแต่ละครั้งข้อมูลที่ ปรากฏในตารางด้านล่าง ในส่วนของหัวข้อสามารถคลิกเข้าไปเพื่อบันทึกรายละเอียดเพิ่มเติมของ กำหนดการเรียนการสอนในแต่ละครั้งได้

| ครั้งที่ | วันที่        | หัวข้อ                                                                                                    | ห้องเรียน | วิธีการสอน | หมายเหตุ | Action               |
|----------|---------------|----------------------------------------------------------------------------------------------------|-----------|------------|----------|----------------------|
| 1        | 5 ສ.ຍ. 2550   | แนะนำรูปแบบการเรียนการสอน<br>แนะนำเนื้อหาวิชา และโครงงาน<br>นิสิทรัศกลุ่มทำโครงงาน กลุ่มละ<br>3 คน<br>กิจกรรม 1: สืบคันการประยุกท์<br>ระบบฐานข้อมูลในงานท่างๆ | 01191814  | บรรยาย     | _        | <u>Edit   Delete</u> |
| 2        | 7 มิ.ย. 2550  | <u>แนะนำสถาปัตยกรรมของระบบ</u><br><u>ฐานข้อมูล</u>                                                                                                    | 01191814  | บรรยาย     | -        | Edit   Delete        |
| 3        | 12 ສີ.ຍ. 2550 | ฐานข้อมูลเชิงสัมพันธ์ ฟังก์ชันการ<br>ขึ้นต่อกัน คีย์                                                                                                    | 01191814  | บรรยาย     | -        | Edit   Delete        |
| 4        | 14 ສີ.ຍ. 2550 | แบบจำลองความสัมพันธ์ระหว่าง<br>ข้อมูล ER-Model                                                                                                    | 01191814  | บรรยาย     | -        | Edit   Delete        |
| 5        | 19 ສ.ຍ. 2550  | ศึกษาแบบจำลองความสัมพันธ์<br>ระหว่างข้อมูลตามตัวอย่าง นิสิท<br>ปรึกษาโครงงาน                                                                                  | 01191814  | บรรยาย     | _        | <u>Edit   Delete</u> |
| 6        | 21 ສີ.ຍ. 2550 | กิจกรรม 2 ซอฟท์แวร์ที่ใช้ในการ<br>เขียน ER-Model                                                                                                    | 01191814  | บรรยาย     | -        | Edit   Delete        |
| 7        | 26 ສີ.ຍ. 2550 | <u>กิจกรรม 3 เขียน ER-Model</u>                                                                                                    | 01191814  | บรรยาย     | F        | Edit   Delete        |
| 8        | 28 ສີ.ຍ. 2550 | <u>ภาษามาตรฐานสำหรับการนิยาม</u><br>ข้อมูลและใช้ข้อมูลนิสิทส่ง ER-<br>Diagram ทามโครงงาน                                                                      | 01191814  | บรรยาย     | _        | <u>Edit   Delete</u> |
| 9        | 3 ก.ศ. 2550   | ภาษามาตรฐานสำหรับการนิยาม<br>ข้อมูลและใช้ข้อมูล (ท่อ)                                                                                                    | 01191814  | บรรยาย     | _        | Edit   Delete        |
| 10       | 5 ก.ค. 2550   | <u>กิจกรรม 4 แนะนำซอฟท์แวร์<br/>ระบบจัดการฐานข้อมูล</u>                                                                                                    | 01191814  | บรรยาย     | -        | Edit   Delete        |
| 11       | 10 ก.ค. 2550  | กิจกรรม 5 ภาษา SQL สำหรับ<br>การใช้งาน                                                                                                    | 01191814  | บรรยาย     | _        | Edit   Delete        |
| 12       | 17 ก.ค. 2550  | <u>การออกแบบฐานข้อมูลเชิง</u><br><u>สัมพันธ</u> ์                                                                                                    | 01191814  | บรรยาย     | -        | Edit   Delete        |

 คลิกที่หัวข้อกำหนดการเรียนการสอนเพื่อเข้าสู่หน้าแสดงรายละเอียดเพิ่มเติมของกำหนดการเรียนการสอน ในแต่ละหัวข้อ ซึ่งได้แก่ วัตถุประสงค์ เนื้อหา สื่อและอุปกรณ์ในการสอน การวัดผล เอกสารอ้างอิง การจัด ประสบการณ์การเรียนรู้ และเวลาสอบ จะพบหน้าจอดังรูป คลิกที่ Edit Course Schedule เพื่อกลับสู่ หน้าจอการกำหนดการเรียนการสอนในแต่ละครั้ง

|             |                       |            | Kernel Edit Course Schedule>> |
|-------------|-----------------------|------------|-------------------------------|
| วัดอุประสง  | ń                     |            | Edit                          |
| ล่ำดับ      |                       | รายละเอียด |                               |
| 1           | วัตถุประสงค์ในการสอน1 |            |                               |
|             |                       |            |                               |
|             |                       |            |                               |
| เนื้อหา     |                       |            | <u>Edit</u>                   |
| ล่ำดับ      |                       | ຮາຍລະເວັຍຕ |                               |
| 1           | เนื้อหา               |            |                               |
|             |                       |            |                               |
|             |                       |            |                               |
| สื่อและอุปก | รณ์ในการสอน           |            | Edit                          |
| ສຳຕັນ       |                       | รายละเอียด |                               |
| 1           | ลื่ออุปกรณ์ในการสอน   |            |                               |
|             |                       |            |                               |
|             |                       |            |                               |
| การวัดผล    |                       |            | Edit                          |
| ສຳຄັນ       |                       | รายละเอียด |                               |
| 1           | การวัดผล              |            |                               |
|             |                       |            |                               |

3. วัตถุประสงค์

คลิกที่ Edit ของตารางวัตถุประสงค์เพื่อเข้าทำการบันทึก แก้ไข และลบข้อมูล ของวัตถุประสงค์ของ กำหนดการเรียนการสอนของหัวข้อนั้นๆ จะพบหน้าจอดังรูป โดยทำการบันทึกข้อมูลวัตถุประสงค์ และคลิก ที่ปุ่ม Submit ระบบก็จะทำการเพิ่มข้อมูล หากต้องการแก้ไขคลิกที่ Edit หรือต้องการลบข้อมูลคลิกที่ Delete หลังจากเพิ่มข้อมูลวัตถุประสงค์ เสร็จเรียบร้อยแล้ว ให้คลิกที่ Finish ก็จะเข้าสู่หน้าแสดง รายละเอียดเพิ่มเติมของกำหนดการเรียนการสอนของหัวข้อนั้นๆ

| วัตถุประสง | <b>ค</b> ์          | ×         |               |
|------------|---------------------|-----------|---------------|
| submit     |                     |           |               |
| ลำดับ      | \$                  | ายละเอียด | Action        |
| 1 วัส      | าอุประสงค์ในการสอนไ |           | Edit   Delete |
|            |                     |           |               |
|            |                     |           |               |
|            |                     |           | << Fini       |

4. เนื้อหา

คลิกที่ Edit ของตารางเนื้อหาเพื่อเข้าทำการบันทึก แก้ไข และลบข้อมูล ของเนื้อหาของกำหนดการเรียนการ สอนของหัวข้อนั้นๆ จะพบหน้าจอดังรูป โดยทำการบันทึกข้อมูลเนื้อหา และคลิกที่ปุ่ม Submit ระบบก็จะทำ การเพิ่มข้อมูล หากต้องการแก้ไขคลิกที่ Edit หรือต้องการลบข้อมูลคลิกที่ Delete หลังจากเพิ่มข้อมูลเนื้อหา เสร็จเรียบร้อยแล้ว ให้คลิกที่ Finish ก็จะเข้าสู่หน้าแสดงรายละเอียดเพิ่มเติมของกำหนดการเรียนการสอน ของหัวข้อนั้นๆ

| เนื้อหา |            |             |                                              |
|---------|------------|-------------|----------------------------------------------|
| subn    |            |             |                                              |
| ລຳຕັນ   | รายละเอียด | Action      |                                              |
| 1       | เนื้อหา    | Edit Delete |                                              |
|         |            |             |                                              |
|         |            | << Finish   | <u>,                                    </u> |

5. สื่อและอุปกรณ์ในการสอน

คลิกที่ Edit ของตารางสื่อและอุปกรณ์ในการสอนเพื่อเข้าทำการบันทึก แก้ไข และลบข้อมูล ของสื่อและ อุปกรณ์ในการสอนของกำหนดการเรียนการสอนของหัวข้อนั้นๆ จะพบหน้าจอดังรูป โดยทำการบันทึก ข้อมูลสื่อและอุปกรณ์ในการสอน และคลิกที่ปุ่ม Submit ระบบก็จะทำการเพิ่มข้อมูล หากต้องการแก้ไขคลิก ที่ Edit หรือต้องการลบข้อมูลคลิกที่ Delete หลังจากเพิ่มข้อมูลสื่อและอุปกรณ์ในการสอน เสร็จเรียบร้อย แล้ว ให้คลิกที่ Finish ก็จะเข้าสู่หน้าแสดงรายละเอียดเพิ่มเติมของกำหนดการเรียนการสอนของหัวข้อนั้นๆ

| สื่ออุปกร<br>subm | หมิในการสอน         | ×.            |
|-------------------|---------------------|---------------|
| ລຳຕັນ             | รายละเอียด          | Action        |
| 1                 | สื่ออุปกรณ์ในการสอน | Edit   Delete |
|                   |                     |               |
|                   |                     | << Finish>>>  |

6. การวัดผล

คลิกที่ Edit ของตารางการวัดผลเพื่อเข้าทำการบันทึก แก้ไข และลบข้อมูล ของการวัดผลของกำหนดการ เรียนการสอนของหัวข้อนั้นๆ จะพบหน้าจอดังรูป โดยทำการบันทึกข้อมูลการวัดผล และคลิกที่ปุ่ม Submit ระบบก็จะทำการเพิ่มข้อมูล หากต้องการแก้ไขคลิกที่ Edit หรือต้องการลบข้อมูลคลิกที่ Delete หลังจากเพิ่ม ข้อมูลการวัดผล เสร็จเรียบร้อยแล้ว ให้คลิกที่ Finish ก็จะเข้าสู่หน้าแสดงรายละเอียดเพิ่มเติมของ กำหนดการเรียนการสอนของหัวข้อนั้นๆ

| การวัดะ | นล       | ×          |               |
|---------|----------|------------|---------------|
| subn    | nit      |            |               |
| ล่ำตับ  |          | รายละเอียด | Action        |
| 1       | การวัดผล |            | Edit   Delete |
|         |          |            |               |
|         |          |            |               |
|         |          |            | << Finish>:   |

7. เอกสารอ้างอิง

คลิกที่ Edit ของตารางเอกสารอ้างอิงเพื่อเข้าทำการบันทึก แก้ไข และลบข้อมูล ของเอกสารอ้างอิงของ กำหนดการเรียนการสอนของหัวข้อนั้นๆ จะพบหน้าจอดังรูป โดยทำการบันทึกข้อมูลเอกสารอ้างอิง และ

| เอกสารอ้างอิง            | ×<br>•     |                         |
|--------------------------|------------|-------------------------|
| submit                   |            |                         |
|                          |            |                         |
| ສຳທັນ                    | รายละเอียด | Action                  |
| ลำดับ<br>1 เอกสารอ้างอิง | รายละเอียด | Action<br>Edit   Delete |
| สำคับ<br>1 เอกสารอ้างอิง | รายละเอียด | Action<br>Edit   Delete |

8. การจัดประสบการณ์การเรียนรู้

คลิกที่ Edit ของตารางการจัดประสบการณ์การเรียนรู้เพื่อเข้าทำการบันทึก แก้ไข และลบข้อมูล ของการจัด ประสบการณ์การเรียนรู้ของกำหนดการเรียนการสอนของหัวข้อนั้นๆ จะพบหน้าจอดังรูป โดยทำการบันทึก ข้อมูลการจัดประสบการณ์การเรียนรู้ และเวลาที่ใช้ในการสอนแต่ละหัวข้อเป็นนาที และคลิกที่ปุ่ม Submit ระบบก็จะทำการเพิ่มข้อมูล หากต้องการแก้ไขคลิกที่ Edit หรือต้องการลบข้อมูลคลิกที่ Delete หลังจากเพิ่ม ข้อมูลการจัดประสบการณ์การเรียนรู้เสร็จเรียบร้อยแล้ว ให้คลิกที่ Finish ก็จะเข้าสู่หน้าแสดงรายละเอียด เพิ่มเติมของกำหนดการเรียนการสอนของหัวข้อนั้นๆ

| การจัดการประสบการณ์การเรื    | ยนรั           |            | *         |
|------------------------------|----------------|------------|-----------|
| เวลาที่ใช้ในการสอนแต่ละหัวข้ | <b>้อ</b> นาร์ | i          |           |
| submit                       |                |            |           |
| ล่ำตับ                       | รายละเอียด     | เวลา(นาที) | Action    |
|                              | ไม่พบข้อมูล    |            |           |
|                              |                |            |           |
|                              |                |            | << Finish |

9. เวลาสอบ

คลิกที่ Edit ของตารางเวลาสอบเพื่อเข้าทำการบันทึก แก้ไข และลบข้อมูล ของเวลาสอบของกำหนดการ เรียนการสอนของหัวข้อนั้นๆ จะพบหน้าจอดังรูป โดยทำการบันทึกข้อมูลวันที่สอบ ,เวลาสอบ และห้องสอบ และคลิกที่ปุ่ม Submit ระบบก็จะทำการเพิ่มข้อมูล หากต้องการแก้ไขคลิกที่ Edit หรือต้องการลบข้อมูลคลิก ที่ Delete หลังจากเพิ่มข้อมูลเวลาสอบเสร็จเรียบร้อยแล้ว ให้คลิกที่ Finish ก็จะเข้าสู่หน้าแสดงรายละเอียด เพิ่มเติมของกำหนดการเรียนการสอนของหัวข้อนั้นๆ

| หองสอบ                       |        |
|------------------------------|--------|
| submit                       |        |
| ลำดับ วันสอบ เวลาสอบ ห้องสอบ | Action |
| ไม่พบข้อมูล                  |        |
|                              |        |

### เสร็จสิ้น การเพิ่ม การแก้ไข หรือ การลบ ข้อมูลเค้าโครงการเรียนการสอน อย่าลืมกดปุ่ม Finish

#### วิธีการค้นหา "รายวิชาที่เปิดสอน″

- 1. เข้าไปที่หน้าจอหลักของระบบ Course Syllabus ที่ URL <u>http://syllabus.swu.ac.th/</u>
- 2. จากนั้นเลือก Course Listing
- 3. ในช่อง Drop-down List ของภาคการศึกษา ให้เลือกภาคการศึกษา
- 4. ในช่อง Drop-down List ของปีการศึกษา ให้เลือกปีการศึกษา
- 5. ในช่อง Drop-down List ของคณะ/สถาบัน ให้เลือกคณะหรือสถาบัน
- 6. ในช่อง Drop-down List ของภาควิชา ให้เลือกภาควิชา
- 7. ด้านล่างจะปรากฏรายชื่อวิชาที่เปิดสอนในภาคการศึกษา ปีการศึกษา คณะและภาควิชา พร้อมทั้ง section ที่เปิดสอน และเวลาเรียนในแต่ละ Section ถ้า Section ใดมีการสร้างเค้าโครงการเรียนการสอนไว้แล้ว Section นั้นจะเป็นตัวอักษรสีแดง ซึ่งสามารถเข้าไปดูเค้าโครงการเรียนการสอนรายวิชาของ Section นั้นได้ ถ้ายังไม่ได้ทำการสร้างเค้าโครงการเรียนการสอน Section นั้นจะเป็นตัวอักษลีดำและไม่มีลิงค์เชื่อมโยง

#### วิธีการค้นหา "เค้าโครงการเรียนการสอน"

- 1. เข้าไปที่หน้าจอหลักของระบบ Course Syllabus ที่ URL <u>http://syllabus.swu.ac.th/</u>
- 2. เลือก Search Syllabus Web Page
- 3. ในช่อง Drop-down List ของภาคและปีการศึกษา ให้ผู้ใช้เลือกภาคและปีการศึกษา
- 4. กรอกรหัสวิชา และตอนที่
- 5. คลิกที่ปุ่ม Submit เพื่อค้นหาเค้าโครงการเรียนการสอน